## **Mobile Application**

Forward Pages for Android

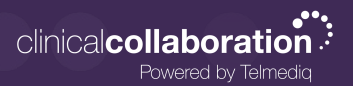

## **Forward Pages**

- 1. In the Telmediq application, navigate to the main menu.
- 2. Select Forward Pages.
- 3. Toggle Forward Pages on to set the end date and time.
- 4. Select **Forward To** to select the recipient(s).

If you wish to turn of Forward Pages earlier than the set end date and time, navigate back to Forward Pages and toggle the feature off.

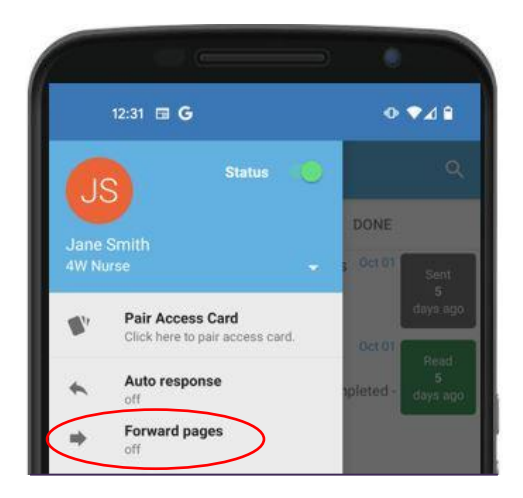

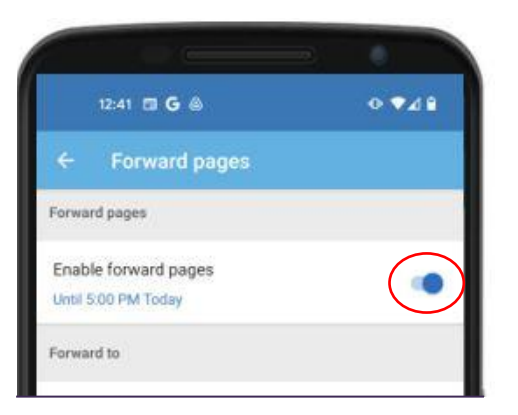

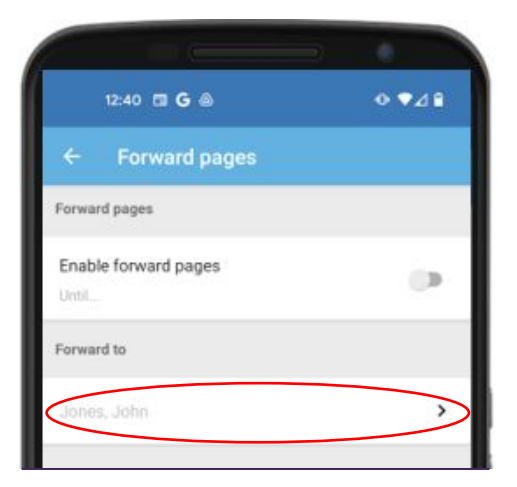

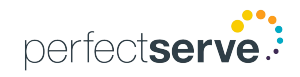